## คู่มือการรายงานตัวเป็นนักศึกษาใหม่ประจำปีการศึกษา 2559 ผ่านระบบโควตา

1. ให้ผู้ผ่านการคัดเลือก ทำความเข้าใจ Flowchart ด้านล่างก่อนอ่านข้อถัดไปค่ะ

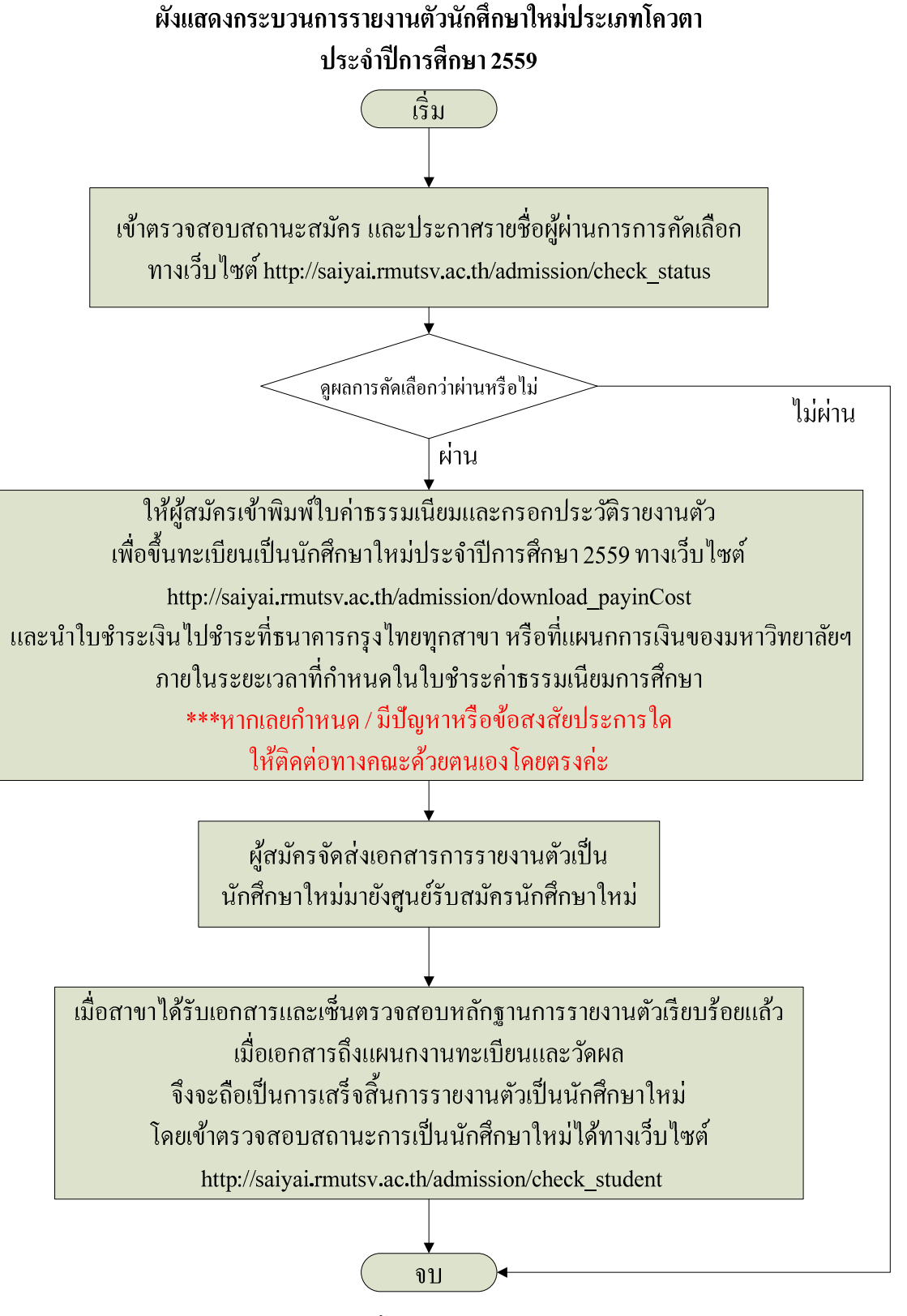

รูปที่ 1 แสดง Flowchart แสดงขั้นตอนการรายงานตัวเป็นนักศึกษาใหม่ประเภทโควตา

จากข้อที่ 1 ผู้สมัครสามารถดำเนินการได้ตาม Flowchart หรือดำเนินการตามขั้นตอนในข้อ

ที่ 2

การเข้าไปที่เว็บไซต์ <u>http://saiyai.rmutsv.ac.th/admission/</u>

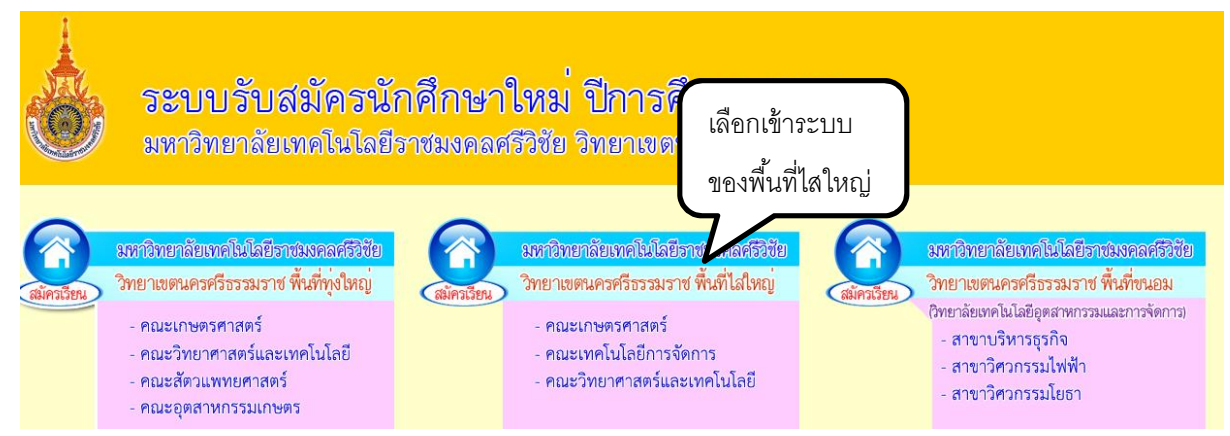

3. เลือกเมนู"ตรวจสอบสถานะการสมัคร" เพื่อตรวจผลการคัดเลือก

| หน้าแรก                    | สมัครเรียนออนไลน์                         | พิมพ์ใบสมัคร        | พื่มพ์ใบช่าระเงินค่าธร         |
|----------------------------|-------------------------------------------|---------------------|--------------------------------|
| เมนูหลัก                   | กรุ <mark>ณ</mark> าใช้โปรแกรมGoogle Chro | ome 📀               | ในการเข้าใช้งานเว็บไซต์เท่านั้ |
| ดูประกาศ                   |                                           | Google chrome       | 0-00000000                     |
| สมัครเรียนออนไลน์          | 77                                        | ~ <b>)</b>          | ∎ <i>£</i> ke∎                 |
| พิมพ์ใบสมัคร               | เลอกเมนู "ตรวจสอบสถานะก                   | ารสมคร"             |                                |
| ดรวจสอบสถานะการสมัคร       |                                           |                     | N2                             |
| ดูมือการใช้งาน             |                                           |                     |                                |
| กระบวนการสมัครและรายงานด้ว |                                           |                     |                                |
| ปฏิทิน                     | A                                         | and a second to the |                                |
| ด่าใช้จ่ายในการรายงานด้ว   | มหาวทยามยเทคเนเนละ                        | 12.1351283882385    | 2000                           |
| ด้วอย่างเอกสารที่ด้องส่ง   | วิทยาเขตนครศรีธรรมร                       | าช ไม่ใหญ           |                                |
| ข่าวประชาสัมพันธ์          | × / 1                                     |                     |                                |

4. กรอกหมายเลขบัตรประชาชน ให้ครบ 13 หลัก เพื่อตรวจผลการคัดเลือก

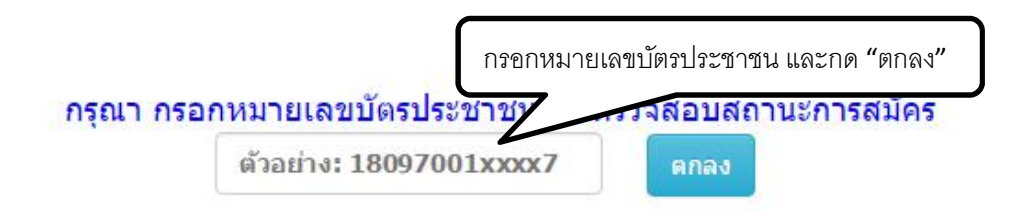

## 5. ส่วนของการแสดงผลการคัดเลือก

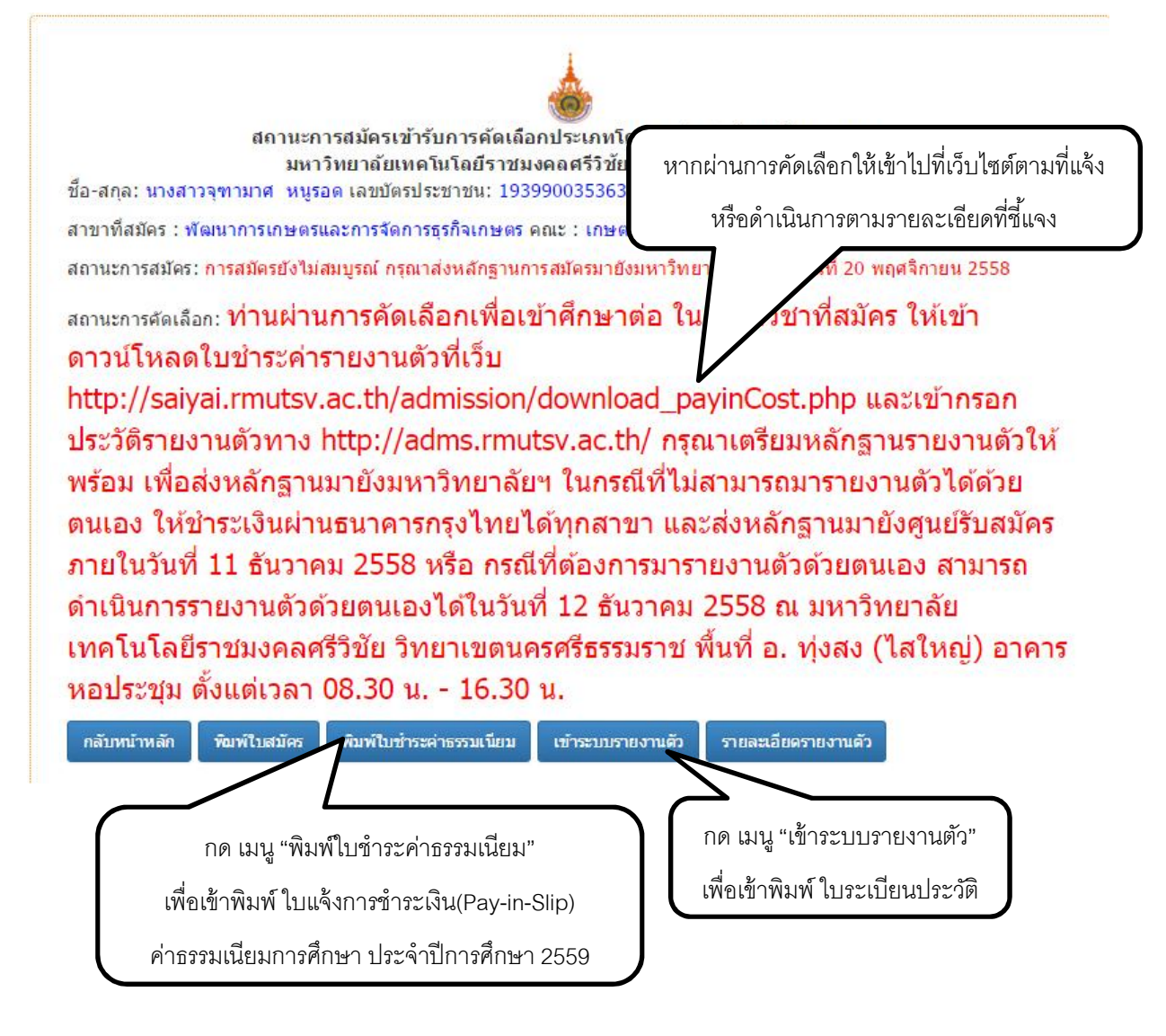

 จากข้อที่ 5 เมื่อเลือกเมนู "พิมพ์ใบชำระค่าธรรมเนียม" ระบบจะไปยังหน้าที่ให้กรอกเลขบัตร ประชาชน เพื่อพิมพ์ใบชำระค่าธรรมเนียม หรือเราสามารถเลือกเมนู "พิมพ์ใบชำระค่าธรรมเนียม" จากเมนูด้านซ้ายมือได้เช่นกัน

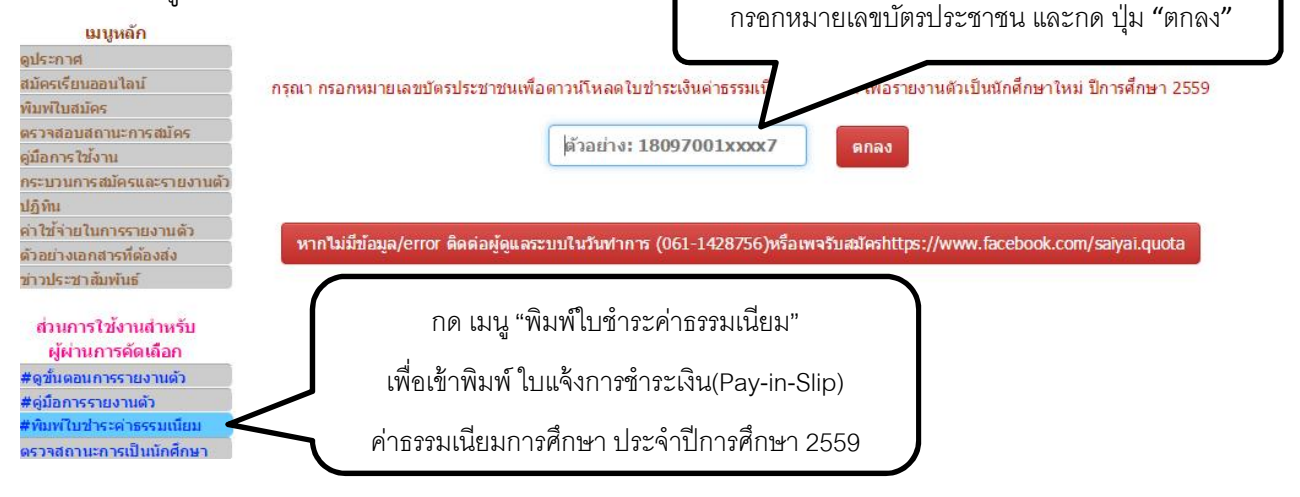

7. ตรวจสอบข้อมูลที่มีอยู่ในใบแจ้งการชำระเงิน ให้ถูกต้อง ตรงตามความจริง

| 🖤 มหาวิทยาลัยเทคโนโลยีราชม                                                                                                    | มงคล <mark>ศรีวิชัย วิทยาเร</mark>                                         | บตนครศ <mark>ร</mark> ีธรรมราช              | ตรวจสอบข้อมูลทั้งหมดให้ถูกต้องตาม              |
|----------------------------------------------------------------------------------------------------|----------------------------------------------------------------------------|---------------------------------------------|------------------------------------------------|
| อ-สคุล:นางสาว คมลมาลย์ ทองปล<br>(59211800001)                                                                                                    | N D A                                                                      | เลขบัตรประชาชน: 18498001.<br>• 184980012102 | ้ "<br>ความเป็นจริง ก่อนดำเนินการชำระเงิน      |
| าขาวิชา: การจัดการโลจิสติกส์ ภา<br>วาทนดชำระเงิน 27 พฤศจิกายน - 1                                                                                                    | คปคติ(เทียบโอน)<br>1 ธันวาคม 2558 ที่ธา                                    | คณะ : เทคโนโลยีอะ<br>มาคารกรุงไม            | ผ่านธนาคารกรุงไทยทุกสาขา                       |
| รายการที่ต้องชำระ                                                                                                    | จำนวน(บาท)                                                                 |                                             |                                                |
| . ค่าธรรมเนียมการศึกษา                                                                                                    | 12000                                                                      |                                             |                                                |
| 2. ค่าสมัครโควตา                                                                                                    | 200                                                                        |                                             |                                                |
| รวมเงิน -หนึ่งหมื่นสองพันสองร้อย<br>มาทถ้วน -                                                                                                    | 12200                                                                      | ผู้รับเงิา                                  | แ(ลงลายมือชื่อ)                                |
| ได้ชำระเงินจำนวนข้างต้นเรื                                                                                                    | ียบร้อยแล้ว                                                                | <mark>วันที</mark> ่                        |                                                |
| * หากไม่สามารถชำระเงินต่าธรรมเร                                                                                                    | นียมการศึกษา ในระเ                                                         | มะเวลาที่คำหนดให้ติดต่อไปเ                  | อังคณะ ส่วนที่ 2 สำหรับ<br>แนบหลักฐานรายงานตัว |
| ใบแจ้งการข่าระเงิเ<br>การศึกษา 2559 รหัส                                                                                                    | สนักศึกษา <b><sup>1</sup></b>                                              | มการศึกษา ประจำปี                           |                                                |
| สหาวิทยาลยเทค เนโฮ                                                                                                    | SHORS JUL THUILS                                                           | ии изи555315 110<br>Харанана 10 сосол       | 21021                                          |
| อ-สกุล:นางสาว อาสมาลย์ ทองปล<br>3592118000011                                                                                                    | 8 2 A                                                                      | เลขบตรบระชาชน: 18498001.                    | 21031                                          |
| า่าทันดข่าระเงิน 27 พฤศจิกายน - 1<br>รายการที่ต้องข่าระ<br>1. ค่าธรรมเนียมการศึกษา<br>2. ค่าสมัครโควตา<br>รวมเงิน -หนึ่งหมื่นสองพันสองร้อย<br>บาทถ้วน -<br>ได้ข่าระเงินจำนวนข้างต้นเรื | 1 ธันวาคม 2558 ที่ธา<br>จำนวน(บาท)<br>12000<br>200<br>12200<br>เยบร้อยแล้ว | มาคารกรุงไทยทุกสาขา<br>                     | ม(ลงลายมือปี่อ)                                |
|                                                                                                    |                                                                            |                                             | ส่วนที่ 3 สำหรับธนาคาร                         |
| ไบแจ้งการข่าระเงิน(Pay-in                                                                                                    | ⊩Slip) ค่าธรรมเนีย                                                         | มการศึกษา ประจำปีการศึก                     | 2559 Fel                                       |
| 🎯 มหาวิทยาลัยเทคโนโลยีราชม                                                                                                    | มงคลศรีวิชัย วิทยาเร                                                       | ยตนครศรีธรรมราช<br>วันที่                   |                                                |
| ื่อ-สกุล:นางสาว กมลมาลย์ <mark>ห</mark> องปล                                                                                                    | ลอด (359211800001                                                          | l) เลขบัตรประชาชน: l                        | 849800121031                                   |
| มา <mark>ขาวิชา : การจัดการโลจิสติกส์ ภ</mark> า                                                                                                    | เคปกติ(เทียบโอน)                                                           | <u>คณะ : เทคโนโลยีกา</u>                    | รจัดการ                                        |
| SUTHTS                                                                                                    | กรุงไทย                                                                    |                                             |                                                |
| COMPANY COD                                                                                                    | DE : 8828                                                                  |                                             |                                                |
| -1-001041                                                                                                    | v                                                                          |                                             |                                                |
| CODE                                                                                                    |                                                                            | 00 <u>200820002</u> 0000000                 |                                                |
| CODE                                                                                                    |                                                                            | รหัสอ้างอิงการช่                            | าระเงิน(Ref.No.1)                              |
| CODE<br>*8828*                                                                                                    |                                                                            | รหัสอ้างอิงคารป                             | าระเงิน(Ref.No.1)                              |

ในหน้าเข้าพิมพ์ใบชำระค่าธรรมเนียมการศึกษานอกจากจะมีส่วนของใบชำระเงินแล้วยังมีในส่วนของ ใบปะหน้าซองสำหรับส่งคืนมหาวิทยาลัยฯ ซึ่งมีการแจ้งรายละเอียดต่างๆ ดังนี้

# ผู้ผ่านการคัดเลือกเข้ากรอกประวัติรายงานตัวได้ที่ <u>http://adms.rmutsv.ac.th/</u> โดยจะต้องกรอกข้อมูลให้ ครบถ้วน และอัพโหลดรูปถ่ายที่ใส่ชุดนักศึกษาของมหาวิทยาลัย เนื่องจากมีผลต่อการทำบัตรนักศึกษา หากรูป ถ่ายไม่ตรงตามที่แจ้ง มีผลทำให้นักศึกษาไม่ได้บัตรเพื่อนำไปใช้เป็นหลักฐานการเข้าห้องสอบ และในกรณีอื่นๆ

# ขั้นตอนการดำเนินการรายงานตัว กรณีชำระเงินผ่านธนาคาร

- พิมพ์ใบแจ้งการชำระเงิน(Pay-in-Slip) ค่าธรรมเนียมการศึกษา ประจำปีการศึกษา 2559

- กรอกข้อมูลในระบบรายงานตัว<u>http://adms.rmutsv.ac.th/</u> และพิมพ์ใบระเบียนประวัติ

- นำ**ใบแจ้งการชำระเงิน(Pay-in-Slip)** ไปชำระที่ธนาคารกรุงไทยได้ทุกสาขา โดยต้องชำระเต็ม จำนวนตามใบเสร็จเท่านั้น ชำระได้จนถึงวันที่ 11 พฤศจิกายน 2558

- ดำเนินการส่งหลักฐานรายงานตัวมายังศูนย์รับสมัคร กรณีที่ส่งผ่านไปรษณีย์ ส่งตามที่อยู่ในใบปะ หน้าด้านบน ได้จนถึงวันที่ 11 พฤศจิกายน 2558

 กรณีที่ต้องการส่งหลักฐานรายงานตัวด้วยตนเอง ให้มาติดต่อส่งหลักฐานได้ที่ ศูนย์รับสมัคร นักศึกษาใหม่ ที่อาคาร 3 ชั้น 1 ห้อง 315 ช่องที่ 4 ได้จนถึงวันที่ 11 พฤศจิกายน 2558

 สิ่งสำคัญ คือก่อนชำระเงิน \*\*\*ผู้รายงานตัวต้องตรวจสอบสาขาและคณะ และข้อมูลอื่นๆให้ถูกต้อง ก่อนชำระเงิน หากเปลี่ยนคณะภายหลัง ไม่สามารถคืนเงินที่ชำระไปแล้วได้ ต้องสมัครใหม่และชำระใหม่ ทั้งหมด หรือต้องเรียนครบ 1ปีการศึกษาจึงจะย้ายสาขา/คณะได้

# เอกสารที่ใช้ประกอบหลักฐานรายงานตัว กรณีชำระเงินผ่านธนาคาร

- แนบใบแจ้งการชำระเงิน (Pay-in-Slip) ค่าธรรมเนียมการศึกษา ประจำปีการศึกษา 2559 ส่วน ที่ 2 โดยต้องมีลายเซ็นเจ้าหน้าที่ธนาคารและประทับตราธนาคาร

- ใบระเบียนประวัติที่พิมพ์จากระบบรายงานตัว 1 ฉบับ พิมพ์จาก<u>http://adms.rmutsv.ac.th/</u>

- สำเนาใบแสดงผลการศึกษา

สำหรับระดับ ม.6/ปวช. (ประกาศนียบัตรวิชาชีพ) 5 ภาคการศึกษา จำนวน 1

ລບັບ

ระดับ ปวส. (ประกาศนียบัตรวิชาชีพชั้นสูง) 3 ภาคการศึกษา จำนวน 1 ฉบับ \*กรณีสำเร็จการศึกษา สำเนาใบแสดงผลการศึกษา ฉบับสมบูรณ์ จำนวน 2 ฉบับ\*

- สำเนาบัตรประชาชน จำนวน 1 ฉบับ
- สำเนาทะเบียนบ้าน จำนวน 1 ฉบับ
- หลักฐานการเปลี่ยนชื่อ สกุล (ถ้ามี) จำนวน 1 ฉบับ

\*\*\*เอกสารที่เป็นสำเนาทุกฉบับต้องเป็นขนาด A4เท่านั้น และมีการรับรองสำเนาถูกต้องทุกฉบับ

## ขั้นตอนการดำเนินการรายงานตัว กรณีชำระเงินด้วยตนเอง ที่แผนกการเงิน ของมหาวิทยาลัยฯ (อาคาร 3 ชั้น 2)

- พิมพ์ใบแจ้งการชำระเงิน(Pay-in-Slip) ค่าธรรมเนียมการศึกษา ประจำปีการศึกษา 2559

- กรอกข้อมูลในระบบรายงานตัว<u>http://adms.rmutsv.ac.th/</u> และพิมพ์ใบระเบียนประวัติ
- หากต้องการกรอกข้อมูลทั้งหมดที่มหาวิทยาลัยฯ ให้ติดต่อที่ ศูนย์รับสมัครนักศึกษาใหม่ ที่อาคาร

3 ชั้น 1 ห้อง 315 ช่องที่ 4 ได้จนถึงวันที่ 11 พฤศจิกายน 2558

- เตรียมหลักฐานรายงานตัวทั้งหมดให้พร้อม

- ติดต่อคณะ/สาขา เพื่อตรวจสอบหลักฐานรายงานตัว และให้ทางคณะ เซ็นลงนามในช่อง กรรมการ ตรวจหลักฐานและกรรมการเก็บหลักฐาน ในใบระเบียนประวัติให้ครบทั้ง2ช่อง

 ติดต่อแผนกการเงินเพื่อ ชำระค่าธรรมเนียมการศึกษา เพื่อยืนยันการรายงานตัวขึ้นทะเบียนเป็น นักศึกษาใหม่ ที่อาคาร 3 ชั้น 2 ห้อง 322

 แนบสำเนาใบเสร็จรับเงิน ค่าธรรมเนียมการศึกษา ประจำปีการศึกษา 2559 ใบสีฟ้า #ต้องมี ลายเซ็นเจ้าหน้าที่รับเงิน (ใบสีขาวเก็บไว้เป็นหลักฐาน#อย่าให้หาย) ไว้กับหลักฐานรายงานตัว และติดต่อส่ง หลักฐานรายงานตัวที่ ศูนย์รับสมัครนักศึกษาใหม่ ที่อาคาร 3 ชั้น 1 ห้อง 315 ช่องที่ 4 ได้จนถึงวันที่ 11 พฤศจิกายน 2558

 สิ่งสำคัญ คือก่อนชำระเงิน \*\*\*ผู้รายงานตัวต้องตรวจสอบสาขาและคณะ และข้อมูลอื่นๆให้ถูกต้อง ก่อนชำระเงิน หากเปลี่ยนคณะภายหลัง ไม่สามารถคืนเงินที่ชำระไปแล้วได้ ต้องสมัครใหม่และชำระใหม่ ทั้งหมด หรือต้องเรียนครบ 1ปีการศึกษาจึงจะย้ายสาขา/คณะได้

## เอกสารที่ใช้ประกอบหลักฐานรายงานตัว กรณีชำระเงินด้วยตนเอง ที่แผนกการเงิน ของมหาวิทยาลัยฯ (อาคาร 3 ชั้น 2)

 แนบสำเนาใบเสร็จรับเงิน ค่าธรรมเนียมการศึกษา ประจำปีการศึกษา 2559 ใบสีฟ้า #ต้องมี ลายเซ็นเจ้าหน้าที่รับเงิน (ใบสีขาวเก็บไว้เป็นหลักฐาน#อย่าให้หาย)

- ใบระเบียนประวัติที่พิมพ์จากระบบรายงานตัว 1 ฉบับ พิมพ์จาก<u>http://adms.rmutsv.ac.th/</u>
- สำเนาใบแสดงผลการศึกษา

สำหรับระดับ ม.6/ปวช. (ประกาศนียบัตรวิชาชีพ) 5 ภาคการศึกษา จำนวน 1

ລບັບ

ระดับ ปวส. (ประกาศนียบัตรวิชาชีพชั้นสูง) 3 ภาคการศึกษา จำนวน 1 ฉบับ \*กรณีสำเร็จการศึกษา สำเนาใบแสดงผลการศึกษา ฉบับสมบรณ์ จำนวน 2 ฉบับ\*

- สำเนาบัตรประชาชน จำนวน 1 ฉบับ
- สำเนาทะเบียนบ้าน จำนวน 1 ฉบับ
- หลักฐานการเปลี่ยนชื่อ สกุล (ถ้ามี) จำนวน 1 ฉบับ

\*\*\*เอกสารที่เป็นสำเนาทุกฉบับต้องเป็นขนาด A4เท่านั้น และมีการรับรองสำเนาถูกต้องทุกฉบับ

#ให้ผู้ผ่านการคัดเลือก ตรวจสอบข้อมูลให้ถูกต้องก่อนชำระเงินและส่งหลักฐานการรายงานตัว หากตรวจ พบว่ามีการปลอมแปลงเอกสารการสมัครและพบว่าคุณวุฒิผู้สมัคร ไม่ตรงตามวุฒิที่มหาวิทยาลัยๆ รับเข้า ศึกษา มหาวิทยาลัยๆ จะถือว่าการสมัครครั้งนี้เป็นโมฆะ หากได้รับการคัดเลือกเข้าเป็นนักศึกษาและได้ ดำเนินการลงทะเบียนเรียนแล้ว จะถือว่าการลงทะเบียนเรียนนั้นเป็นโมฆะ มหาวิทยาลัยๆ จะไม่คืนเงิน ค่าธรรมเนียมต่างๆ และตัดสิทธิ์การเป็นนักศึกษา

หากผู้รายงานตัวต้องการเปลี่ยนแปลงสาขาวิชา จะย้ายสาขาได้ต่อเมื่อ ศึกษาในสาขาวิชาที่สมัครเข้าศึกษาต่อ มาแล้วไม่น้อยกว่า 2 ภาคการศึกษาปกติ และมีหน่วยกิตสะสมไม่น้อยกว่า 30 หน่วยกิต และหากผู้รายงานตัว ต้องการเปลี่ยนแปลงสาขาวิชา โดยไม่ประสงค์ดำเนินการตามข้อความข้างต้นนั้น ผู้รายงานตัวจะต้องยินดีสละ สิทธิ์การสมัครเป็น นักศึกษาใหม่ประเภทโควตา และรับทราบว่า มหาวิทยาลัยฯ จะไม่คืนเงินค่าธรรมเนียม ต่างๆ ซึ่งในการสมัครใหม่จะต้องดำเนินการ สมัครและชำระค่าธรรมเนียมต่างๆใหม่ทั้งหมด

| ชื่อและที่อยู่ผู้ฝากส่ง<br>นางสาวจุฑามาศ หนูรอด<br>135 หมู่:13 ถนน:- ชอย:-<br>ตำบล:ควนมะพร้าว<br>อำเภอ:เมืองพัทลุง จังหวัด:พัทลุง<br>รหัสไปรษณีย์: 93000                                                                                                    |                                                                                                    |
|----------------------------------------------------------------------------------------------------|----------------------------------------------------------------------------------------------------|
| ชื่อและที่อยู่ผ<br>ศูนย์รับสมัครนั<br>มหาวิทยาลัยเ<br>100 ****-2                                                                                                    | ู่เร็บ<br>ักศึกษาใหม่<br>ทคโนโลยีราชมงคลศรีวิชัย วิทยาเขตนครศรีธรรมราช<br>วงวงถ้าในอย่                                                                                                    |
| 109 หมู:2 - ต<br>อำเภอ: ทุ่งสง<br>รหัสไปรษณีเ                                                                                                    | าบจะถากหญ<br>จังหวัด: นครศรีธรรมราช<br>ป์: 80110                                                                                                    |
| # ผู้ผ่านการศัตเลือกเข้ากรอกประวัติรายงานตัวได้ที่ <u>http://adms.rmutsv.ac.th/</u> โดยจะต้อง<br>มหาวิทยาลัย เนื่องจากมีผลต่อการทำบัตรนักศึกษา หากรูปถ่ายไม่ตรงตามที่แจ้ง มีผลทำใ<br>กรณีอื่นๆ                                                                                         | กรอง<br>หัน<br>ตัดตามรอยประ เพื่อใช้เป็นใบปะหน้าซอง                                                                                                    |
| # ขั้นตอนการดำเนินการรายงานดัว กรณีขำระเงินผ่านธนาคาร<br>- พิมพ์ใบแจ้งการขำระเงิน(Pay-in-Slip) ค่าธรรมเนียมการศึกษา ประจำปีการ<br>- กรอกข้อมอในระบบรายงานตัวbtm.//adms.rmutsy.ac.th/ และพิมพ์ใบระเบียนประ                                                                              | สุก<br>ในการส่งหลักฐานรายงานตัวมายังมหาวิทยาลัย                                                                                                    |
| <ul> <li>นำใบแจ้งการข่าระเงิน(Pay-in-Slip) ไปข่าระที่ธนาคารกรุงไทยได้ทุกสาขา โดย<br/>พฤศจิกายน 2558</li> <li>ดำเนินการส่งหลักฐานรายงานด้วมายังศูนย์รับสมัคร กรณีที่ส่งผ่านไปรษณีย์ ส่งต<br/>วรณีที่ต้องการส่งหลักฐานรายงานด้วยายังศูนย์รับสมัคร กรณีที่ส่งผ่านไปรษณีย์ ส่งต</li> </ul> | วา<br>ยต้องชำระเด็มจำนวนตามใบเสร็จเท่านั้น ชำระได้จนถึงวันที่ 11<br>ามที่อยู่ในใบปะหน้าด้านบน ได้จนถึงวันที่ 11 พฤศจิกายน 2558<br>ย์รับสนัดรนักศึกษาวิหม่ พี่อาอาร 3 ชั้น 1 น้อง 315 ช่องที่ 4 ใต้อนถึงวัน |
| ที่ 11 พฤศจิกายน 2558<br>- สิ่งสำคัญ คือก่อนชำระเงิน ***ผู้รายงานตัวต่องตรวจสอบสาขาและคณะ และข่อมุ<br>เงินที่ข่าระไปแล้วได้ ต่องสมัครใหม่และข่าระใหม่ทั้งหมด หรือต่องเรียนครบ 1ปีการศึกษาจิ                                                                                            | เออ็นๆให้ถูกต้องก่อนข่าระเงิน หากเปลี่ยนคณะภายหลัง ไม่สามารถคืน<br>เง่จะย้ายสาขา/คณะได้                                                                                                    |

# เอกสารที่ใช้ประกอบหลักฐานรายงานตัว กรณีชำระเงินผ่านธนาคาร

ส่วนของหน้าพิมพ์ใบชำระเงินจะมีเมนู "เข้าระบบรายงานตัวนักศึกษาใหม่" เพื่อให้เข้า

## กรอกประวัติรายงานตัวสำหรับใช้เป็นหลักฐานรายงานตัว

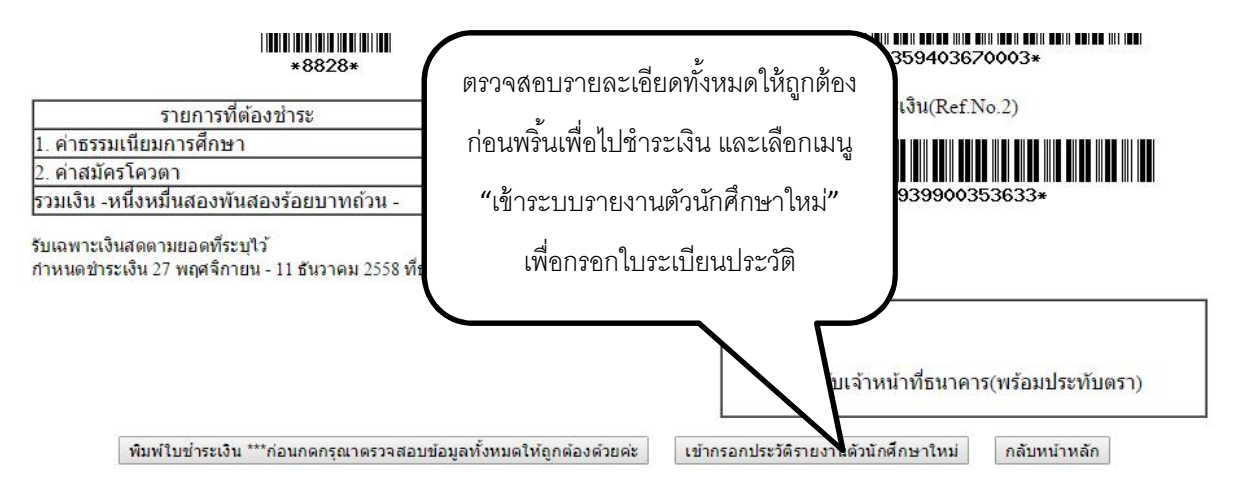

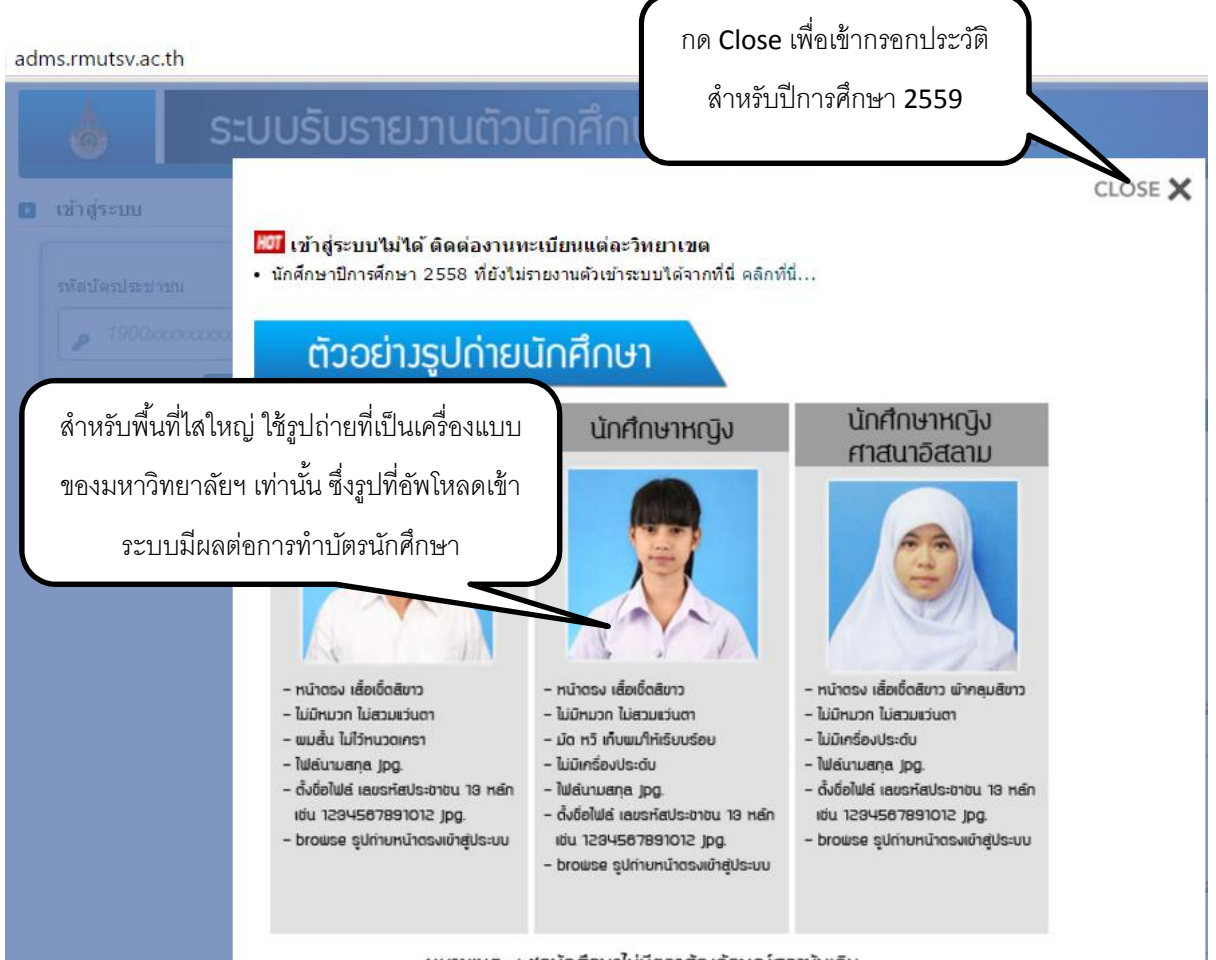

หมายเหตุ : ชุกนักศึกษาไม่มีตราสัญลักษณ์สถาบันเดิม

| เข้าสู่ระบบ            | 🚺 ยินดีต้อนรับเข้าสู่ระบบรายงาน          | <sub>ด้วนั</sub> ้ ดูคู่มือเข้าใช้งาน                                           |                              |
|------------------------|------------------------------------------|---------------------------------------------------------------------------------|------------------------------|
| รหัสบัตรประชาชน        | ดาวน์โหลดคู่มือการใช้งานระบบ             | າະນາ                                                                            |                              |
| 1900xxxxxxxxxxxxx      | ดอบแบบสอบถามความพึงพอใจระบบรับ           | เรายงานดัวนักศึกษาใหม่                                                          |                              |
| Log                    | in                                       | <i>ข</i> ึ้นดอนการรายงานดัวเข้าศึก <b>า</b>                                     | ~ dex ~ d                    |
|                        |                                          |                                                                                 | าหลักสาบห่าศีรายงาบตัก ยัดดา |
| เล้าหน้านี่เข้าส่องนาย | กรอกเลขบัตรประชาชนก่อน                   | ธรรมราช 🕨 วิทยาเขตตรัง                                                          |                              |
| เจ้าหน้าที่เข้าสู่ระบบ | กรอกเลขบัตรประชาชนก่อน<br>Login เข้าระบบ | ธรรมราช , วิทยาเขตตรัง<br>นประวัติ ผ่านเว็บไชต์ http://adms<br>ในการเข้าสู่ระบบ | ข้อมูลก่อนหน้านี้            |

| ามัยวาดเมาตัว RI<br>ดอนนี้ 1. ของกา                                                                                                    | มหาวิทยาลัยก<br>ารขึดประวัติรายงานตัวแล้                           | งั่ว ให้พิมพ์ใบระเบียนประวัติ                                                |
|----------------------------------------------------------------------------------------------------|--------------------------------------------------------------------|------------------------------------------------------------------------------|
| <ol> <li>ร้องสามนั้น มา<br/>กละ และสามา<br/>เพื่อใช้แนะ<br/>เพื่อใช้แนะ<br/>เพื่อใช้แนะ<br/>เพื่อใช้แนะ</li> </ol>                          | บเป็นหลักฐานการร                                                   | rายงานตัวเป็นนักศึกษาใหม่                                                    |
| กาสมา ทุทธ<br>3. ขอมูลอารที่กมา<br>ที่อยูลอามที่กมาสิน รุบทร<br>เหตุการวัฒน-สาขาสิมที่จบ ม.6 วิท                                            | อิลส มากที่ ๆ มีกา<br>รื่องรามสึกมา<br>ย <sup>ั</sup> - หมืด       | n@hotmail.com<br>คืน โรงเรียนกับข้ามวิทยา                                    |
| ทองที่ 2. ที่อยู่<br>4.ที่อยู่ตามกรณียงน้ำม<br>เองที่ จร หมู่ที่ 6<br>ด้านองกรวร ห้าดจะ<br>รหัสใปรรณีน์ 86240                               | ครอกรรอย<br>อันออรรค ที่มเจะ<br>โหรศัพท์ อระธรรรรรรร               | อมน -<br>จังหวัด รุบทว                                                       |
| <ol> <li>พื้อผู้ปัจจุบัน<br/>เองที่ 98 หมู่ที่ 6<br/>สำนองพรวง ทำเพะ<br/>รหัสไปร่างมีนี่ 86340<br/>คอมที่ 3. ขอมอดถามภาพกรอบครัว</li> </ol> | 8500'980 -<br>8300/98 113092                                       | ของนะ -<br>อังหาวัด ชุมพา                                                    |
| 6. ขอมูอปิลา<br>ชื่อ อนุวัลน<br>รายโด < 150,000 มาหลอปี                                                                                     | หามออุษ พิษักษ์วัดบ์<br>สนานการ <mark>มีชีวิต</mark>               | ดเร็พ <mark>ก้างวยุรูรถึงส่วนด้วยละดารีพธิสระเว็บท้างสีสระแบบไม่ประ</mark>   |
| 7. ขอมูลบารคา<br>ชื่อ กมอารรณ<br>รายได้ < 150,000 มาหล่อปี<br>5. ขอมูลสูปตกรอง                                                              | นามออุล พิทักษ์โลน์<br>สถานกาท <mark>6</mark> 47ค                  | ดารีต ด้างานุธุรกิจส่วนด้วยอะตารีตอิสระกรีบต่ำเสิสระพบนไม่ประ                |
| รื้อ อนุวัตน<br>รายได้ < 150,000 นายคอปี<br>สำหรับเลือกน้ำที่                                                                               | ษามสถุด พิพักษ์รัสน <sup>์</sup><br>สฉาบภา <del>หม</del> ีคว-มารดา | อารีพ ด้างานุรูรถึงส่วนด้วยละอารีพอิสระบริบจ้างกิสระบบนไม่ประ<br>อรู้ด้วยกัน |
| กรรมการครวงข                                                                                                    | ลักฐาม<br>ในหลักฐานการราชงานศัว                                    | กรรมการเส็นหลักฐาน<br>поกลารสมบูรณ์<br>เอกสารใบสมบูรณ์<br>สะเขาม             |
| Safety access                                                                                                    |                                                                    |                                                                              |

 8. ดำเนินการในแต่ละขั้นตอนเรียบร้อยแล้ว ผู้ผ่านการคัดเลือกสามารถตรวจเช็คสถานะการเป็น นักศึกษาได้ที่เมนู "ตรวจสถานะการเป็นนักศึกษา"

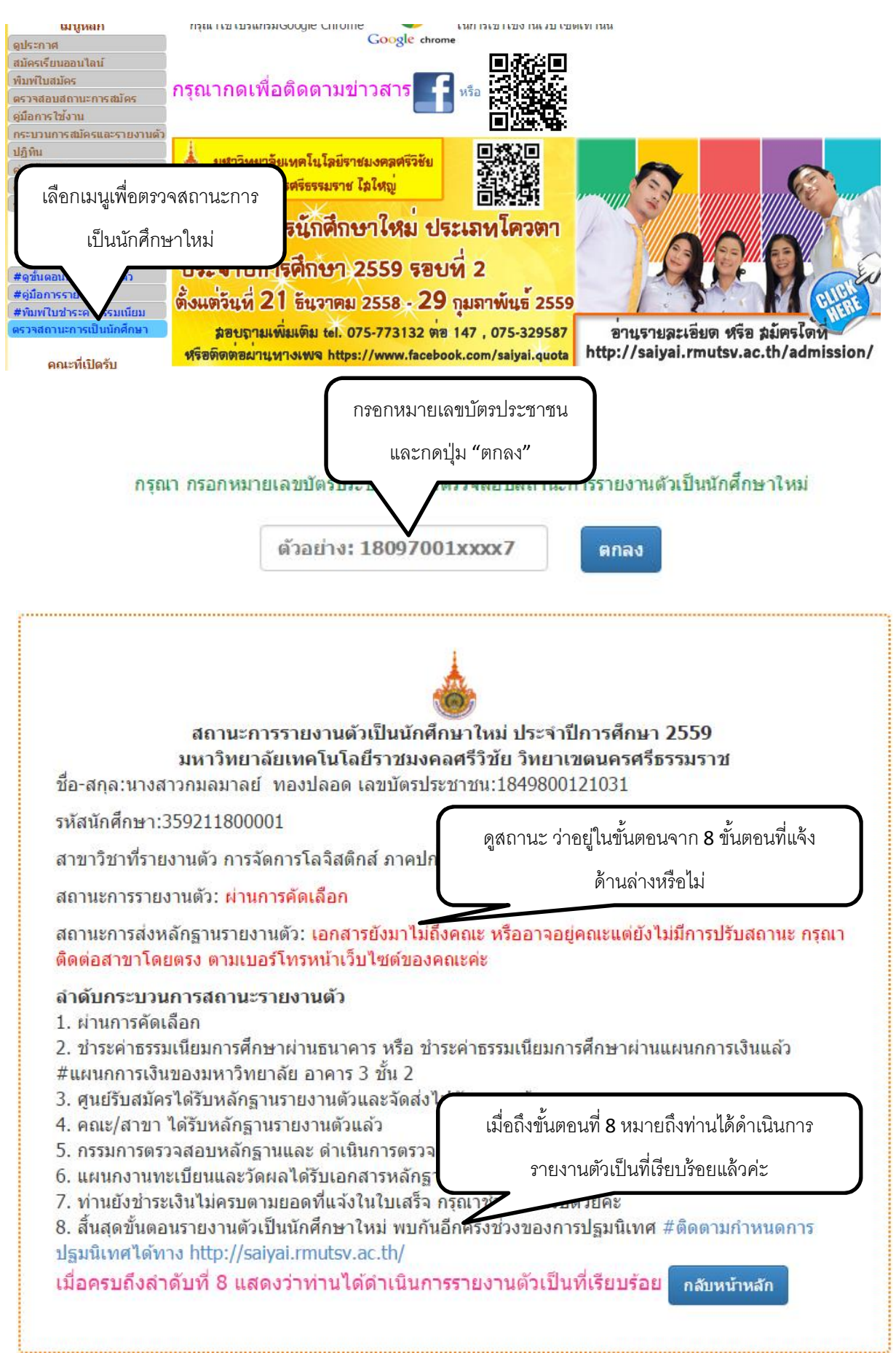